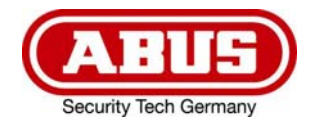

# Eycasa Door & House Wireless Video System

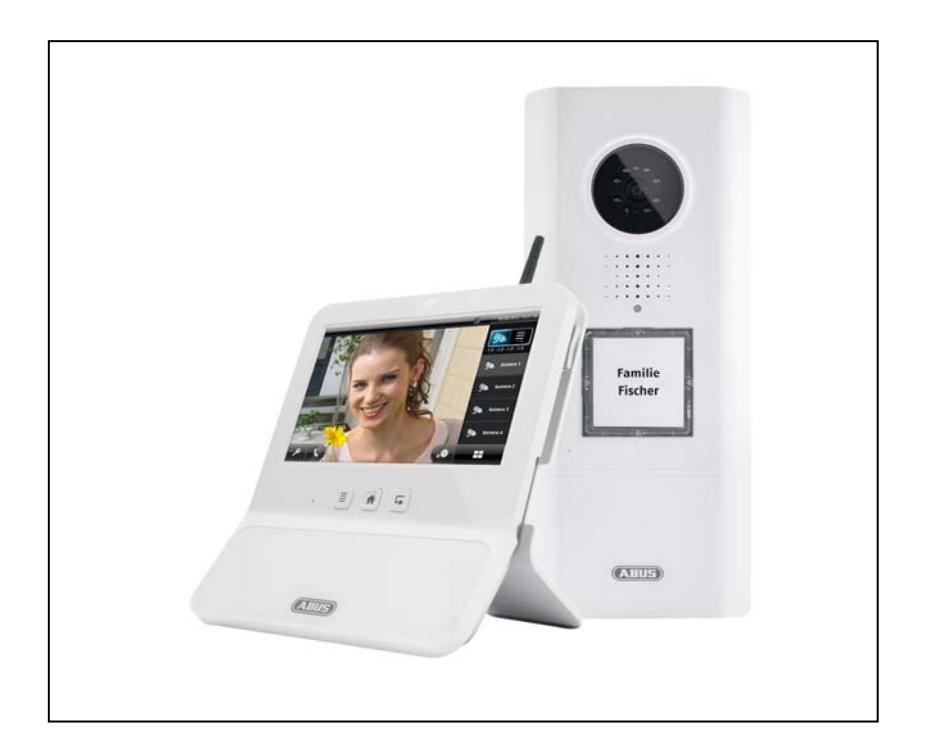

# **User Guide**

Version 04/2013

CE

Original user guide in German. Retain for future reference.

# Introduction

Dear customer,

Thank you for purchasing this product.

This product complies with current European regulations. The declaration of conformity can be obtained from:

ABUS Security-Center GmbH & Co. KG Linker Kreuthweg 5 86444 Affing GERMANY

To maintain this status and to guarantee safe operation, it is your obligation to observe these operating instructions.

Read the entire user guide carefully before starting operation of the product, and pay attention to all operating instructions and safety information.

All company names and product descriptions are trademarks of the corresponding owner. All rights reserved.

In the event of questions, please contact your local maintenance specialist or dealer.

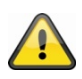

Warning as required by § 201 StGB (German Criminal Code):

Whosoever unlawfully makes an audio recording of the privately spoken words of another, or uses or makes a recording thus produced accessible to a third party, shall be liable to imprisonment or a fine.

Whosoever unlawfully overhears with an eavesdropping device the privately spoken words of another not intended for his attention, or publicly communicates, verbatim or the essential content of, the privately spoken words of another, recorded or overheard, shall incur the same penalty.

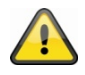

### Disclaimer

This user guide has been produced with the greatest of care. Should you discover any missing information or inaccuracies, please let us know about them.

ABUS Security-Center GmbH does not accept any liability for technical and typographical errors, and reserves the right to make changes to the product and operating instructions at any time and without prior warning. ABUS Security-Center GmbH is not liable or responsible for direct or indirect damages resulting from the equipment, performance, and use of this product. No forms of guarantee are accepted for the contents of this document.

# **Explanation of symbols**

| $\bigwedge$ | The triangular high voltage symbol is used to warn of the risk of injury or health hazards (e.g. caused by electric shock). |
|-------------|----------------------------------------------------------------------------------------------------|
|             | The triangular warning symbol indicates important notes in this user guide which must be observed.                          |
| Â           | This symbol indicates special tips and notes on the operation of the unit.                                                  |

# Important safety information

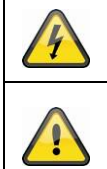

All guarantee claims are invalid in the event of damage caused by non-compliance with this user guide. We cannot be held liable for resulting damage.

In the event of material or personal damage caused by improper operation or noncompliance with the safety information, we cannot be held liable. All guarantee claims are void in such cases.

This device has been manufactured in accordance with international safety standards. Please read the following safety instructions carefully.

# Safety information

1. Power supply

The power supply is 12 V DC from a power supply unit.

Only operate devices using power sources which supply the line voltage specified on the type plate. If you are unsure of the power supply at the installation location, contact your power supply company. Disconnect the device from the power supply before carrying out maintenance or installation work.

2. Overloading

Avoid overloading electrical sockets, extension cables, and adapters, as this can result in fires or electric shocks.

3. Liquids

Make sure that no liquids of any type are able to enter the device.

4. Cleaning

Only use a damp cloth to clean the device. Do not use corrosive cleaning materials. Disconnect the device from the power supply while doing so.

5. Accessories

Only connect devices that are suitable for the intended purpose. Otherwise, hazardous situations or damage to the device can occur.

6. Installation position

The Eycasa video door station is designed for use in protected outdoor areas. The Eycasa main unit is only intended for use indoors. The products may be damaged if they are dropped, even from a low height. Install the products so that no direct sunlight can shine on the image sensor. Pay attention to the installation instructions in the corresponding section of this user guide.

Never place the devices close to heaters, stoves, other sources of heat, or in direct sunlight. Only operate the devices at locations where temperatures within the permitted ambient temperature range prevail. 7. Wireless transmission

The wireless range depends on a variety of environmental factors. The local conditions at the installation site may have a negative impact on the range. A range of up to 100 m can be achieved if there is line of sight between the receiver and transmitter, and a range of up to 30 meters can be achieved indoors (this can be less depending on the situation in the building).

The following environmental conditions compromise both the range and frame rate:

Mobile communication masts, high-tension pylons, electrical wires, ceilings and walls, devices with the same or an adjacent wireless frequency.

# Warnings

Observe all safety and operating instructions before putting the device into operation for the first time.

- 1. Observe the following information to avoid damage to the power cable and plug:
- Do not modify or manipulate the power cable or plug.
   Do not pull the cable when disconnecting the device from the power always take hold of the plug.
   Ensure that the power cable is positioned as far away as possible from any heating equipment, as this could otherwise melt the plastic coating.
   The power supply unit of the outdoor camera must be protected from damp and moisture.
- 2. Follow these instructions. Non-compliance with these instructions could lead to an electric shock.
  - Never open the housing of the outdoor camera or power supply unit.
    Do not insert any metallic or flammable objects into the device.
    Use overvoltage protection to prevent damage caused by overvoltage (e.g. electrical storms).
- 3. Disconnect defective devices from the power immediately and contact your specialist dealer.

If in doubt, have a specialist technician carry out assembly, installation, and connection of the device. Improper or unprofessional work on the power supply or domestic installation puts both you and other persons at risk.
Connect the installations so that the power supply circuit and low-voltage circuit always run

separately from each other. They should not be connected at any point or be able to become connected as a result of a malfunction.

Avoid the following adverse conditions during operation:

Moisture or excess humidity (Eycasa main unit)

- Extreme heat or cold
- Direct sunlight (Eycasa video door station)
- Dust or flammable gases, vapors, or solvents
- Strong vibrations
- Strong magnetic fields (e.g. next to machines or loudspeakers)
- The camera must not be directed toward the sun, as otherwise the sensor may be destroyed. (Eycasa video door station)

# Unpacking the device

Handle the device with extreme care when unpacking it.

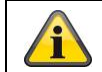

If the original packaging has been damaged, inspect the device. If the device shows signs of damage, return it in the original packaging and inform the delivery service.

# Contents

| 1.  | Intended use                                              | 6  |
|-----|-----------------------------------------------------------|----|
| 2.  | Eycasa system components                                  | 6  |
| 3.  | Features and functions                                    | 7  |
| 4.  | Device description                                        | 8  |
|     | 4.1 Description of the Eycasa main unit                   | 8  |
|     | 4.2 Description of the Eycasa video door station          | 9  |
|     | 4.3 Description of the Eycasa outdoor camera              | 11 |
| 5.  | Pairing the system components                             | 12 |
|     | 5.1 Pairing the Eycasa components in the Eycasa main unit | 12 |
|     | 5.2 Pairing the Eycasa video door station                 | 12 |
|     | 5.3 Pairing the Eycasa outdoor camera                     | 15 |
| 6.  | Mounting the system components                            | 16 |
|     | 6.1 Mounting the Eycasa main unit                         | 16 |
|     | 6.2 Mounting the Eycasa video door station                | 17 |
|     | 6.3 Mounting the Eycasa outdoor camera                    | 19 |
| 7.  | System operation                                          | 20 |
|     | 7.1 Start-up of the Eycasa main unit                      | 20 |
|     | 7.2 Operating the live view                               | 20 |
|     | 7.3 Event list and event behavior                         | 21 |
|     | 7.3.1 Doorbell event                                      | 22 |
|     | 7.3.2 Proximity key event                                 | 23 |
|     | 7.3.3 Motion event                                        | 23 |
|     | 7.4 General system settings                               | 24 |
|     | 7.4.1 PIN lock settings                                   | 24 |
|     | 7.4.2 Software update settings                            | 25 |
|     | 7.4.3 Language settings                                   | 25 |
|     | 7.4.4 Screen saver settings                               | 26 |
|     | 7.4.5 Audio volume settings                               | 26 |
|     | 7.4.6 Time and date settings                              | 27 |
|     | 7.5 Camera settings                                       | 27 |
|     | 7.6 Proximity key settings                                | 29 |
|     | 7.7 Factory settings                                      | 31 |
| 8.  | Maintenance and cleaning                                  | 32 |
|     | 8.1 Maintenance                                           | 32 |
|     | 8.2 Cleaning                                              | 32 |
| 9.  | Disposal                                                  | 32 |
| 10. | Technical data                                            | 33 |

# 1. Intended use

The Eycasa wireless intercom system, consisting of a main unit and the video door station, gives you the advantage of using 2.4 GHz wireless digital radio (for video data) and DECT (for audio data) to operate your video intercom. Alternatively, the video door station can be operated on a permanent power supply (recommended) or on batteries at the front door. By connecting the video door station to an electronic door opener, when the doorbell is pressed, the door can be opened from inside using the touchscreen of the main unit – in addition to the video display and voice communication. Alternatively, the optional proximity key allows convenient opening of the door from outside on the video door station.

The Eycasa door & house wireless video system can be expanded with additional components from the Eycasa family: another video door station (such as for a rear entrance) or Eycasa outdoor cameras (monitoring of driveways or gardens). The system can manage a total of up to four cameras from the Eycasa product family.

For a detailed description of functions, refer to Section 3, "Features and functions".

# 2. Eycasa system components

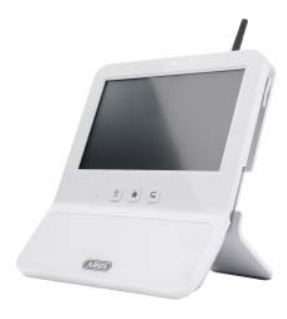

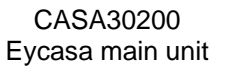

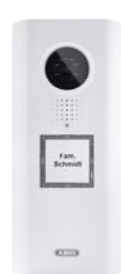

CASA30100 Eycasa video door station

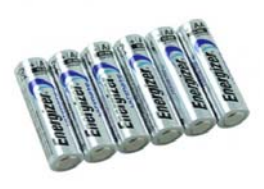

CASA30150 Eycasa battery set (optional)

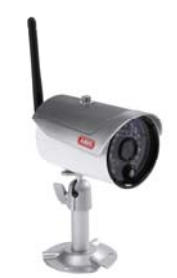

CASA30500 (optional) Eycasa outdoor camera

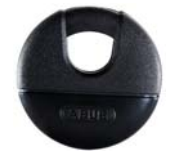

FUBE50020 (optional) Proximity key

# 3. Features and functions

- · Eycasa door & house wireless video system for watching, speaking, listening, and switching
- The Eycasa door & house wireless video system set contains the Eycasa video door station and Eycasa main unit
- Secure wireless transmission using 2.4 GHz digital wireless for video and 1.9 GHz DECT for audio
- Wireless range up to 30 meters (may be less depending on structural conditions) for all Eycasa system components to the main unit indoors
- System expandable to include up to three additional cameras, outdoor cameras, or another video door station and two outdoor cameras
- · Eycasa main unit with 7" touchscreen and built-in microphone and loudspeaker
- Eycasa video door station for use in protected outdoor areas with integrated night vision in close proximity to the camera and control of an electronic door opener
- · Eycasa outdoor camera with built-in night vision in close proximity to the camera

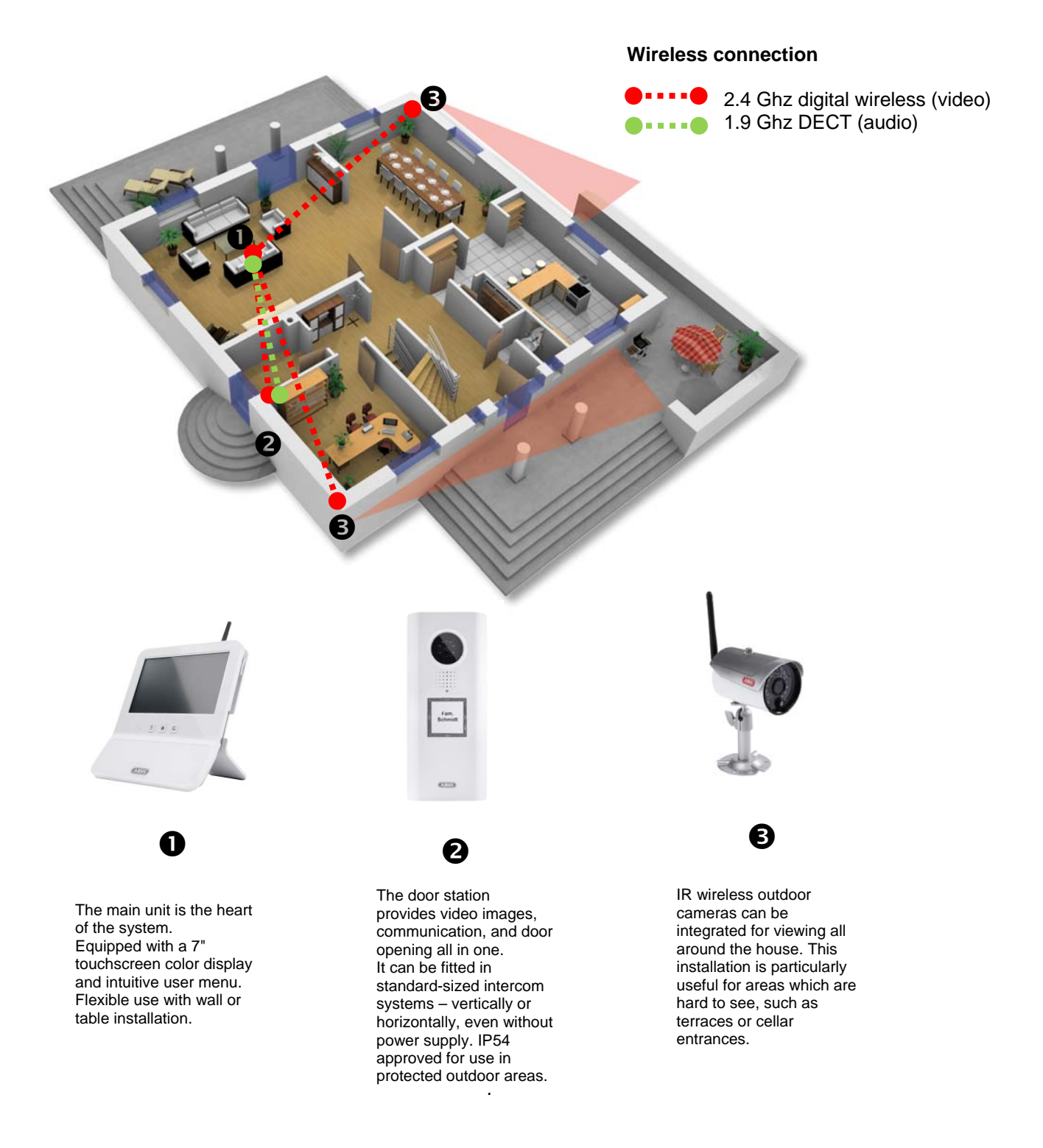

# 4. Device description

# 4.1 Description of the Eycasa main unit

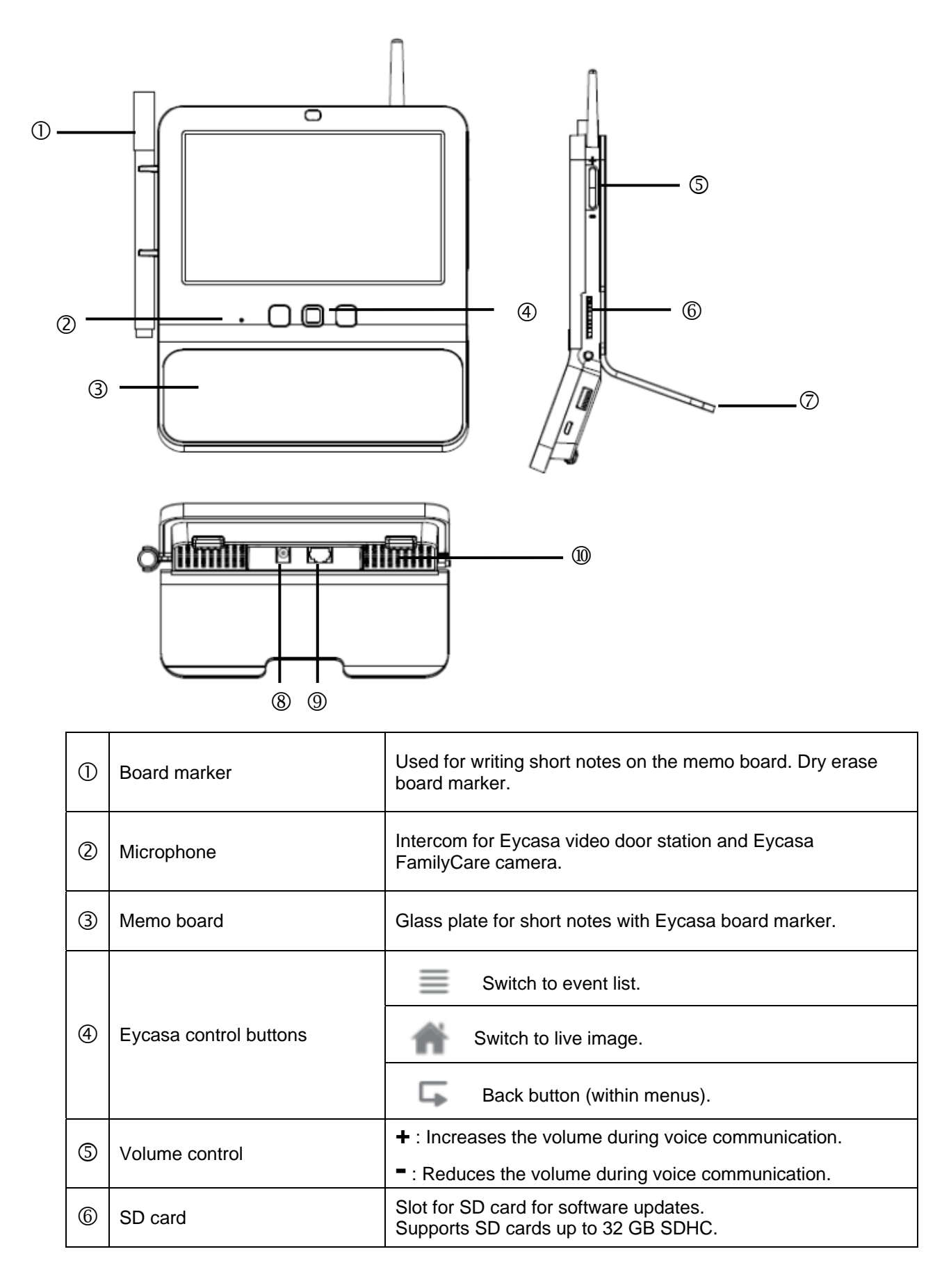

| Ø  | Table mount     | Removable table mount, can be used instead of the included wall mount.         |
|----|-----------------|--------------------------------------------------------------------------------|
| 8  | Power supply    | 12 V DC / 1 A<br>Device starts automatically when powered by line voltage.     |
| 9  | RJ45 connection | Integrated network access, 10/100 Mbps.<br>For internal testing purposes only. |
| 10 | Loudspeaker     | System loudspeaker for outputting audio.                                       |

# 4.2 Description of the Eycasa video door station

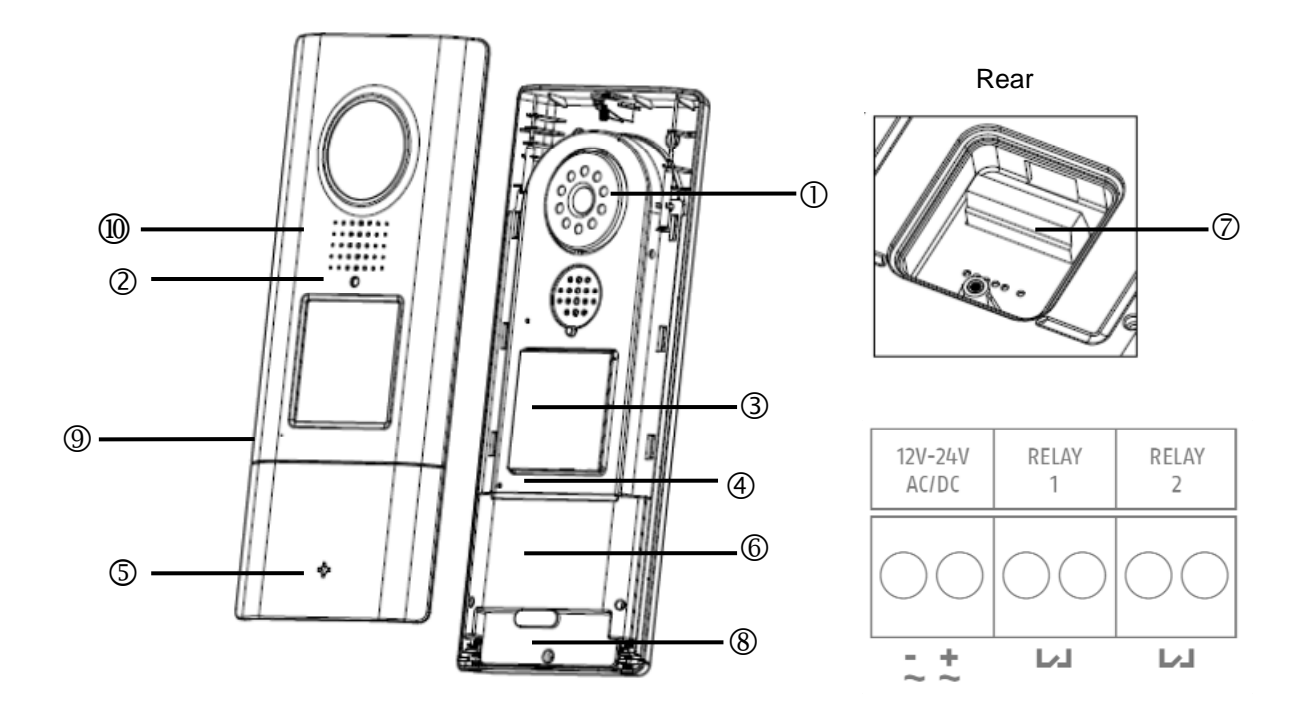

| 1 | Camera     | Camera module      | with fixed lens inclu               | uding photo sensor                                                           |  |
|---|------------|--------------------|-------------------------------------|------------------------------------------------------------------------------|--|
| 0 | Status LED | Indicates the cur  | Indicates the current device status |                                                                              |  |
|   |            | LED red            | Permanently lit                     | The sequence for doorbell<br>ringing is being carried<br>out.                |  |
|   |            | LED green          | Permanently lit                     | Voice connection has been established.                                       |  |
|   |            | LED red            | Flashing                            | No wireless connection to the main unit or device is not paired.             |  |
|   |            | LED red +<br>green | Flashing fast                       | Pairing mode active.                                                         |  |
|   |            | LED off            | Permanent                           | Indicates that the device<br>is ready to operate when<br>voltage is present. |  |

| 3  | Doorbell button           | Backlit doorbell button (not in battery mode).<br>Backlighting switches on automatically in night mode (camera<br>photo sensor).<br>When the doorbell button is pressed, a connection to the                                   |
|----|---------------------------|----------------------------------------------------------------------------------------------------|
|    |                           | Eycasa main unit is established with a video image.                                                                                                    |
| 4  | Microphone                | Built-in microphone for two-way voice communication with Eycasa main unit or handset.                                                                                                    |
| 5  | ABUS logo                 | Logo can be rotated 90° with horizontal installation of the video door station.                                                                                                    |
| 6  | Proximity reader          | Built-in proximity reader for use of the ABUS wireless chip key (FUBE50020) for opening the door on the door station.<br>Not available in battery mode.                                                                        |
| Ø  | Connector block<br>(Rear) | Connector block for power and relay contacts (potential-free,<br>NO)<br>Voltage: 12–24 V AC/DC<br>Relay 1 = door opener<br>Relay 2 = freely selectable (no function in software version 1.0)<br>Not available in battery mode. |
| 8  | Battery compartment       | Removable battery compartment for 6 x AA batteries (1.5 V). Use CASA30150 for this.                                                                                                    |
| 9  | Microphone                | Two-way communication for Eycasa main unit.                                                                                                    |
| 10 | Loudspeaker               | Integrated loudspeaker.                                                                                                    |

| Important:         The video door station is subject to limitations in battery mode to ensure the longest possible battery life. The following functions are disabled:         proximity key, backlighting of the doorbell button, door opener function (no relay triggering), continuous video transmission.         In battery mode, the door station operates in a power-saving mode and wakes up when the doorbell is pressed. In this case, it takes approx. 5 seconds to establish a connection to the main unit.         We recommend that you run the video door station on a permanent power supply to be able to use the full functionality. |
|----------------------------------------------------------------------------------------------------|
|                                                                                                    |

# 4.3 Description of the Eycasa outdoor camera

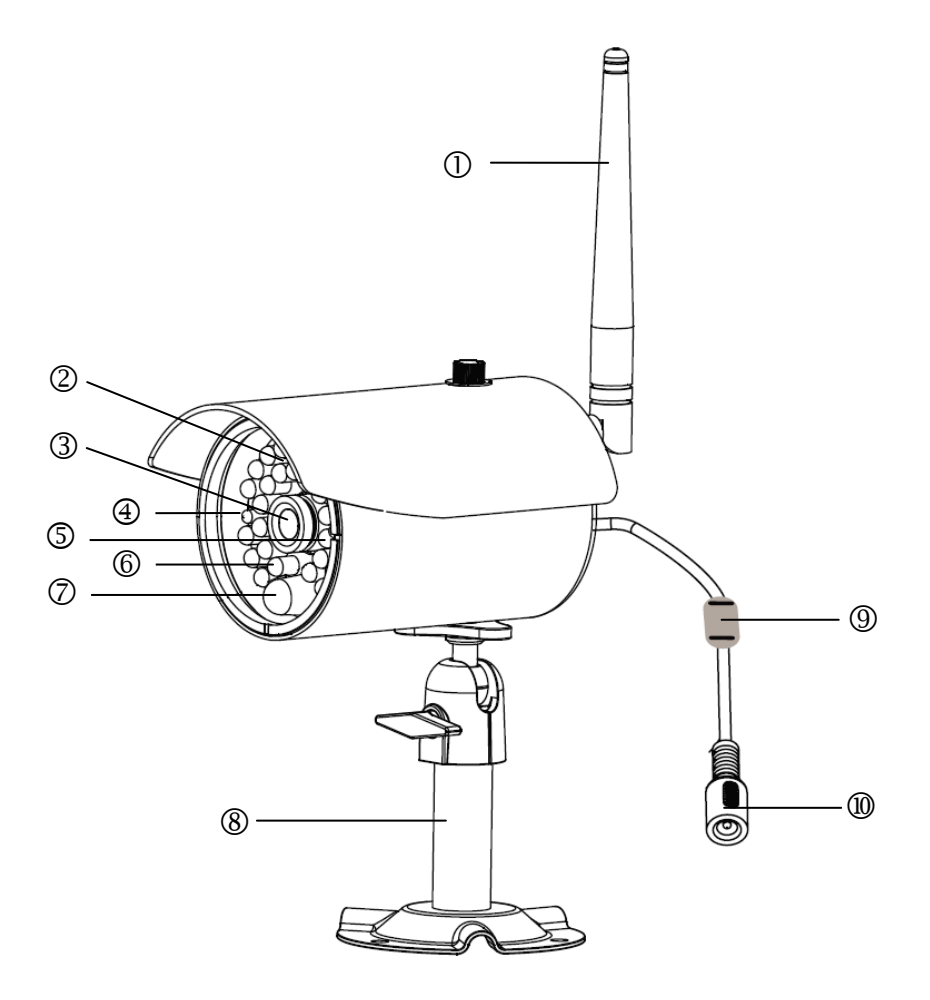

| 1  | Antenna        | Screw-on ar                                                                 | ntenna for 2.4 GHz                               | digital wireless.                                          |
|----|----------------|-----------------------------------------------------------------------------|--------------------------------------------------|------------------------------------------------------------|
| 2  | Photo sensor   | Sensor for s                                                                | Sensor for switching between day and night mode. |                                                            |
| 3  | Camera         | Camera with                                                                 | n fixed lens.                                    |                                                            |
|    | Power LED      | LED red                                                                     | Permanently lit                                  | Power supply connected.                                    |
| 4  | FowerLED       | LED off                                                                     | Permanent                                        | No power supply connected.                                 |
|    |                | LED green                                                                   | Lit                                              | Camera is providing an image signal to the main unit.      |
| 5  | Link I ED      | LED green                                                                   | Flashing                                         | Pairing mode active.                                       |
|    |                | LED off                                                                     | Permanent                                        | Camera not paired or not accessible through the main unit. |
| 6  | IR LEDs        | Built-in IR LE                                                              | EDs. Activated in ni                             | ght mode.                                                  |
| Ø  | PIR sensor     | The PIR sen<br>unit.                                                        | sor reports motion                               | detection to the Eycasa main                               |
| 8  | Camera mount   | Wall mount                                                                  | for camera mountin                               | g.                                                         |
| 9  | Pairing button | Pairing button for programming the wireless camera in the Eycasa main unit. |                                                  |                                                            |
| 10 | Power supply   | Connection for 5 V DC / 1 A power supply                                    |                                                  |                                                            |

# 5. Pairing the system components

### 5.1 Pairing the Eycasa components in the Eycasa main unit

We recommend that you pair the video door station in the entrance area to camera position 1 (factory setting with the CASA31000). All other components can be paired to any of the other camera positions. Pair the components as follows:

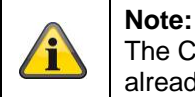

The CASA31000 Eycasa video door station and Eycasa main unit included in delivery are already programmed at the factory.

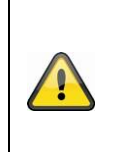

Important:

Before you begin installing, make sure that the wireless transmission range is adequate at the site of the required installation. Start pairing the system components before you perform the final installation of the individual Eycasa components.

- 1. Connect your Eycasa main unit and the components to be paired to the associated power supply unit / power supply.
- 2. Wait until your Eycasa main unit has completed the boot process, and switch to the configuration menu

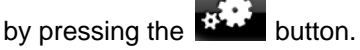

- 3. Click the "Cameras" menu item and select a free camera channel.
- 4. Press the "Pair camera" button to start the pairing process using the setup wizard.
- 5. In the setup wizard, select your camera model as shown in the figure.

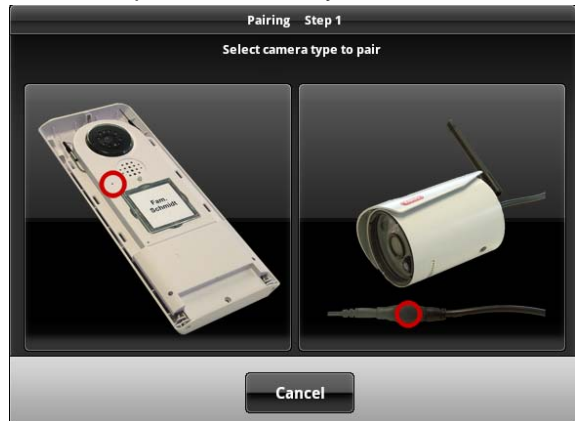

The setup steps are described below separately for each camera type.

# 5.2 Pairing the Eycasa video door station

Connect your video door stations with the power before starting the pairing process. Your video door station indicates the current status by the flash code on the status LED. If the video door station is not paired in your Eycasa main unit, the status LED flashes red.

The video door station housing must now be opened for the pairing process. Use the included screwdriver to loosen the safety screws above the lens and below the battery compartment.

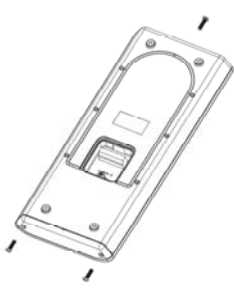

First remove the battery compartment to be able to remove the front cover.

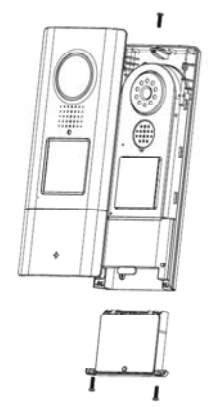

You can now continue the pairing process for your video door station. The setup wizard of your main unit should show the following view:

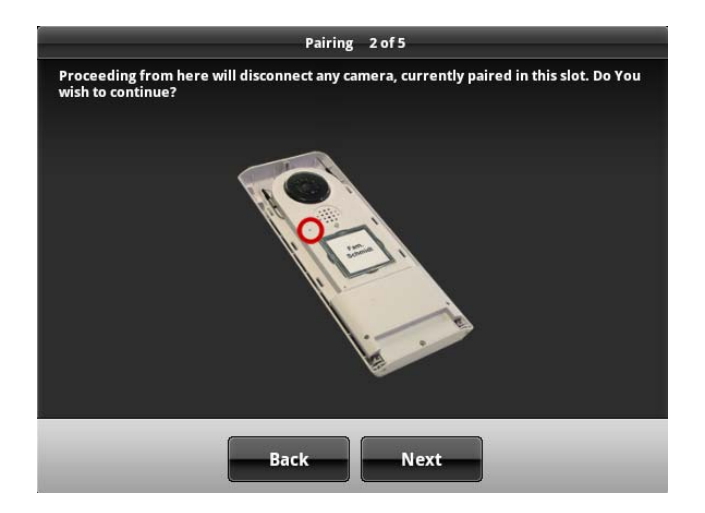

A notification message will appear that a camera already paired to the selected camera slot will be overwritten by this action. Press Next if you are sure you want to continue with the pairing process.

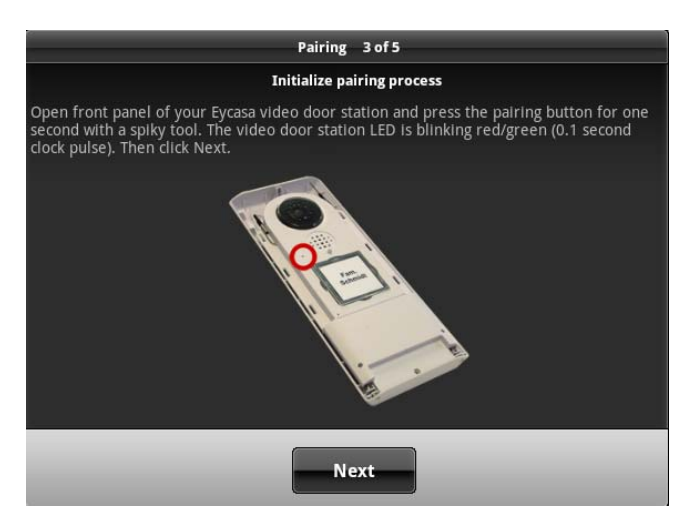

If your video door station is running on batteries, then you need to press the doorbell button once to wake up the device from standby mode. Now press the pairing button on your video door station. The status LED on your video door station flashes alternately red and green to indicate that the pairing process has started. The pairing process is active for 120 seconds. Press the "Next" button.

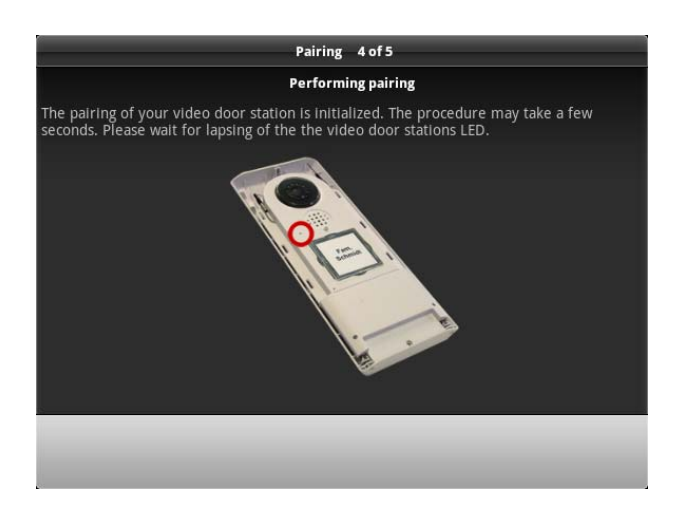

Your Eycasa main unit connects to your video door station. The process can take several seconds. The setup wizard will signal whether the process is complete or whether it needs to be repeated due to a pairing error.

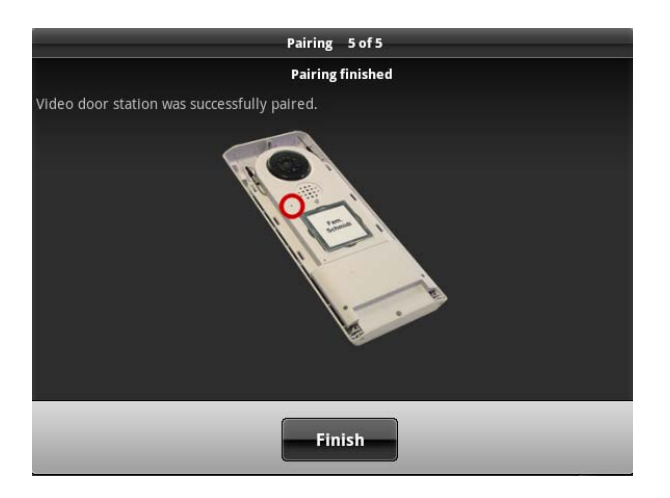

If the message "Video door station was successfully paired" appears, the pairing process is finished. The status LED goes out on your video door station, signaling readiness.

You can proceed with installation of the unit from Chapter 6.

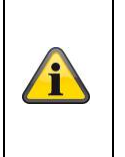

# Note:

If you want to test the video door station after initial start-up, note that there can be audio feedback loops both in the loudspeaker of the door station and the main unit if the devices are too close to each other. This is normal and occurs only when both devices are installed in the same room.

### 5.3 Pairing the Eycasa outdoor camera

Ensure that your Eycasa outdoor camera is supplied with power.

You can now proceed with the pairing process for your outdoor camera. The setup wizard of your main unit should show the following screen:

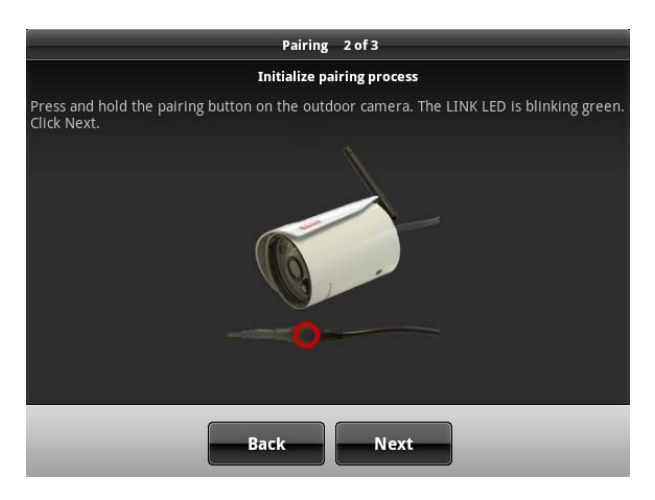

Follow the instructions on the screen and press and hold the pairing button on the power cable of the camera. The link LED of the camera starts to flash. Now press "Next" without releasing the pairing button.

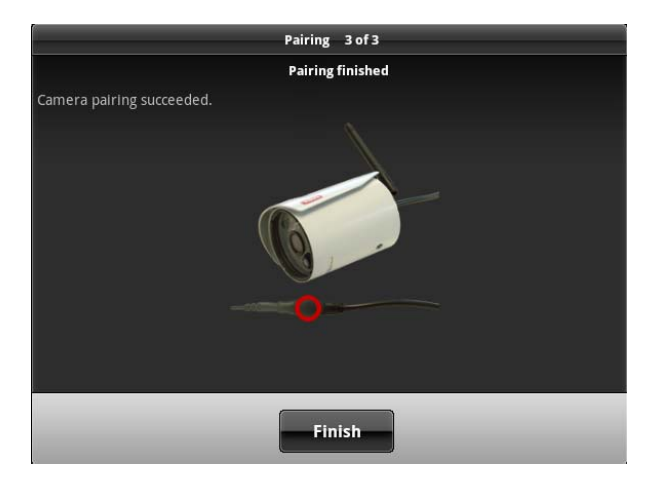

Once the message "Camera pairing succeeded" appears, you can release the pairing button. The pairing process is completed. If an error occurs during the process, repeat the previous pairing steps.

You can now proceed with the installation of the Eycasa outdoor camera from Chapter 6.

# 6. Mounting the system components

### 6.1 Mounting the Eycasa main unit

The Eycasa main unit can be installed either on a table or wall. When delivered, the table mount is already attached, allowing you to place the device wherever you would like indoors. Alternatively, the back cover of the main unit can be replaced with the included wall mount. The following steps describe how to install the wall mount.

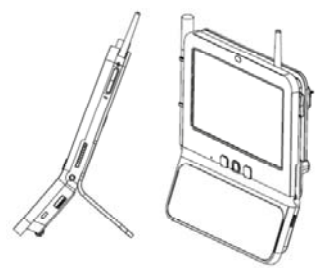

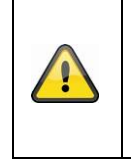

# Important:

Choose the installation location of the main unit so that optimal range of all Eycasa components is possible. Make sure that a distance of no more than 30 m (depending on the building characteristics, this can be less) from the main unit is not exceeded. Additional walls can reduce the wireless range. Test the range before installation.

1. Remove the table mount on the rear of the device by pushing the back cover downwards and off. Be sure not to touch or damage electronic components while the main unit is open.

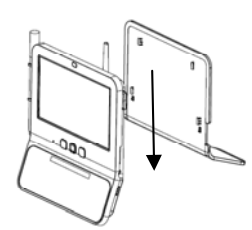

2. Put the wall mount into the desired position on the wall and mark the drill holes. The distance between the two holes is 102 mm.

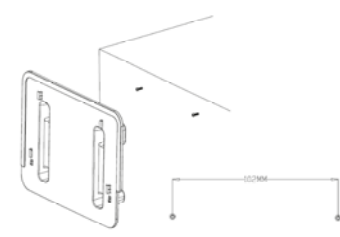

3. Attach the screws using wall plugs and put on the wall mount. The wall mount should be completely screwed together only after placement onto the screw heads.

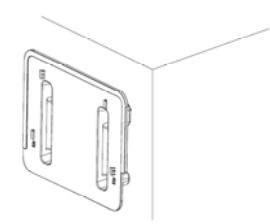

4. Now place the main unit on the wall mount and connect the included power supply unit.

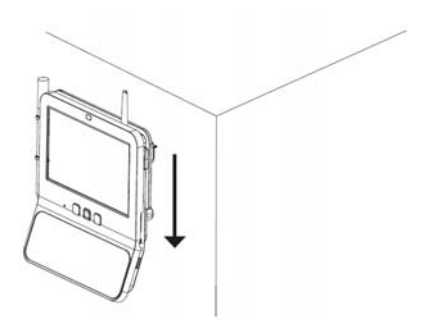

# 6.2 Mounting the Eycasa video door station

The Eycasa video door station can be mounted either horizontally or vertically. The video door station is designed for use in protected outdoor areas, thanks to its degree of protection of IP54.

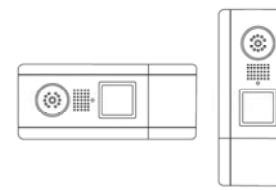

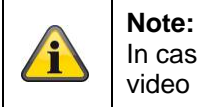

In case of horizontal installation, in the settings you need to change the orientation of the video image to 90° to the left or right.

# Use the included screwdriver to loosen the safety screws above the lens and below the battery compartment.

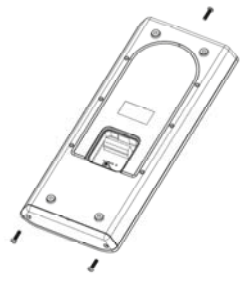

If you are operating your video door station with a permanent power supply (bell transformer), remove the cover of the terminal connector on the rear of the device.

Be sure to reinstall the sealing ring later.

First remove the battery compartment to be able to remove the front cover.

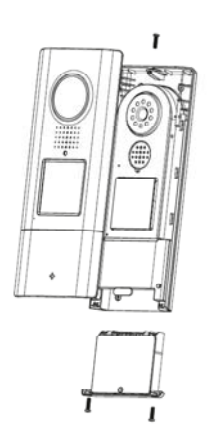

You can now open the plastic cover of the doorbell button and attach your nameplate. For labeling, you can use the included nameplate or the PDF template on the included CD.

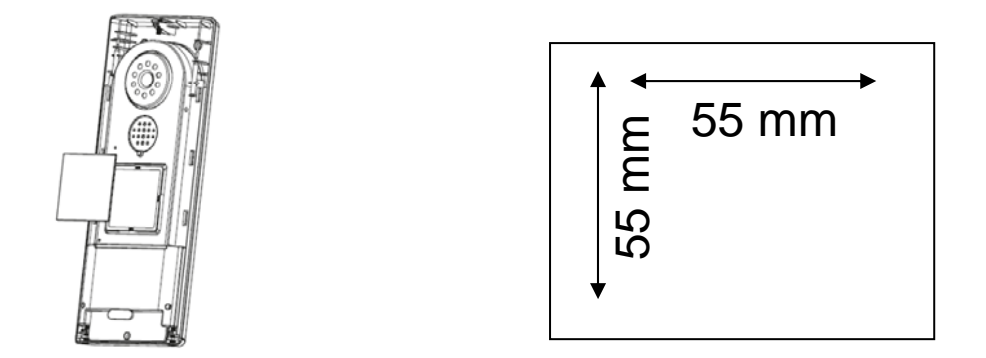

Connect the power (12–24 V AC/DC) and an optional electronic door opener (RELAY 1) to the terminal block of the video door station.

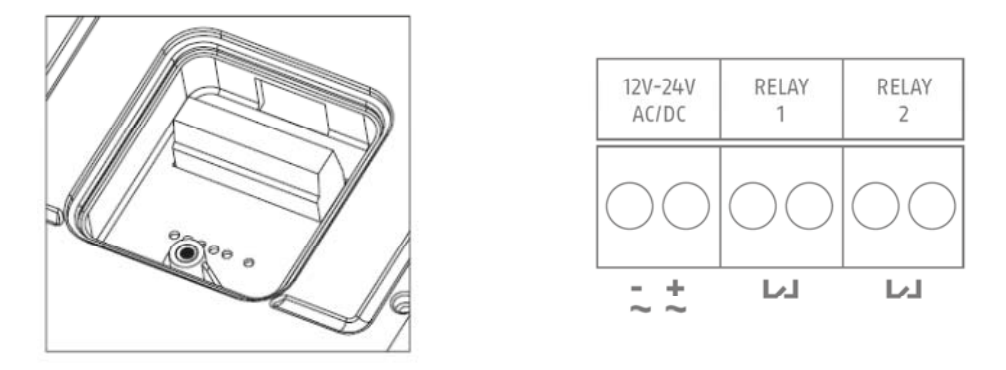

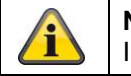

Note:

In software version 1.0, RELAY 2 is disabled for the Eycasa main unit.

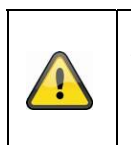

# Important:

When operating with a permanent power supply (e.g.: bell transformer), the video door station requires up to 800 mA at 12 V. Make sure that downstream consumers (such as electronic door openers) do not exceed the total output of the voltage source.

If you operate the video door station alternatively using batteries, insert the batteries into the battery compartment. Pay attention to the polarity when inserting the AA batteries.

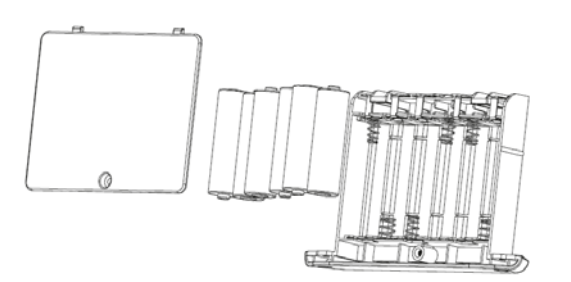

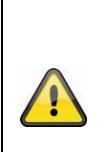

# Important:

The video door station is subject to limitations in battery mode to ensure the longest possible battery life. The following functions are disabled:

proximity key, backlighting of the doorbell button, door opener function (no relay triggering), continuous video transmission.

We recommend that you run the video door station on a permanent power supply to be able to use the full functionality.

After connecting the power supply, mount the video door station on the house wall.

The recommended installation height is 1.6 meters between the ground and camera module. Put on the video door station at the desired location and use the screw holes on the bottom shell to mark the drill holes.

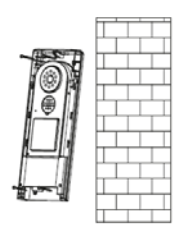

After finishing the wall mounting, put the door station back together to complete the installation.

### 6.3 Mounting the Eycasa outdoor camera

Use the camera mount to help you find a suitable place for installation. Use the drill holes to mark the surface, and drill the holes. Insert the included wall plugs before you attach the mount with the screws.

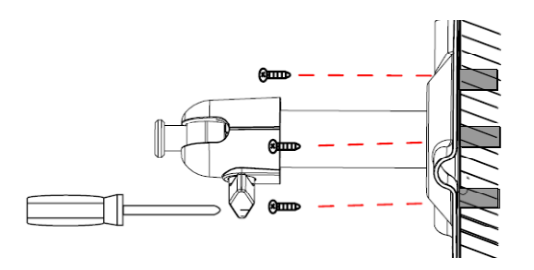

You can also swivel the mount by 90° into a particular position. First loosen the screw on the side and set the required angle. Then tighten the screw to secure the required position.

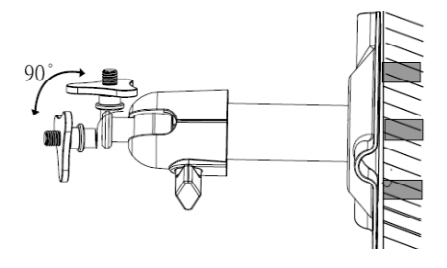

Screw the camera onto the mount and connect the power supply unit to the camera.

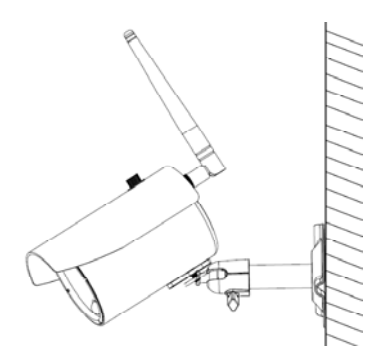

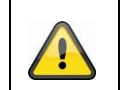

**Important:** Only use the included antenna for installation.

# 7. System operation

# 7.1 Start-up of the Eycasa main unit

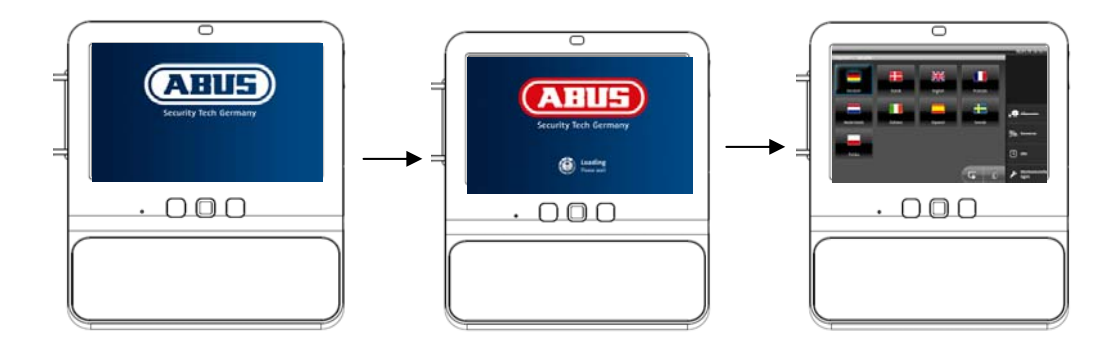

# Sequence:

- 1. Connect the power supply unit to your Eycasa main unit.
- 2. The device starts automatically after the line voltage is present.
- 3. Wait until the boot process is complete.
- 4. During initial start-up, the system language is set after the system boots.
- 5. Select the language by pressing the corresponding country flag on the display.
- 6. Press the **G** button twice to return to the live view.

# 7.2 Operating the live view

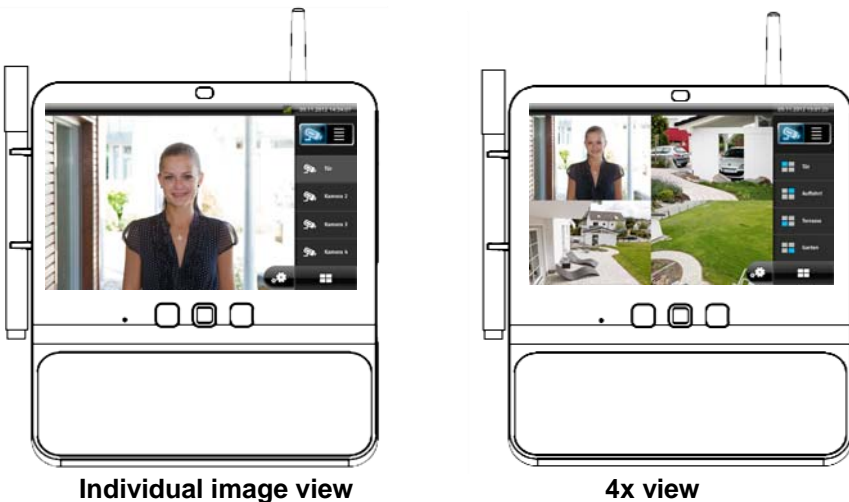

The Eycasa main unit has a touchscreen interface; all functions are operated by finger pressure on the appropriate button. In the live view, the following adjustment options and displays are available:

|           | Switching between live view and event list.                                                                                                    |
|-----------|----------------------------------------------------------------------------------------------------|
| all       | Display of the signal strength of the currently selected cameras. Note that the signal strength may be displayed only when there is active image content. In the 4x view, this function is not available. |
| 🧙, Camera | Manually select camera 1 to 4 for the individual image view.                                                                                                    |
|           | Switches between individual image view and 4x view.                                                                                                    |
| ***       | Button opens the system settings of the Eycasa main unit.                                                                                                    |

|                                 | Key                                                                                                    | Operates RELAY 1 on the video door station to open the door.      |  |
|---------------------------------|----------------------------------------------------------------------------------------------------|-------------------------------------------------------------------|--|
| 9                               | Receiver                                                                                                    | Establish/terminate a voice connection to the video door station. |  |
|                                 | These controls are only available with the video door station camera type.                                                                                                    |                                                                   |  |
| 10:03:29 AM, Door:<br>Door Bell | Information window regarding pending/missed event with details on camera<br>name, time stamp, and event type. An event must be acknowledged before other<br>operator inputs on the touchscreen are possible. Events are acknowledged by<br>finger pressure on the corresponding message.<br>A counter below the event message indicates how many events have occurred<br>since the last acknowledgement |                                                                   |  |

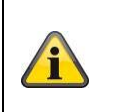

# Note:

In the factory setting, the Eycasa main unit switches to the screen saver after 2 minutes of inactivity (no touchscreen inputs or event messages). You can change this in the screen saver menu item.

# 7.3 Event list and event behavior

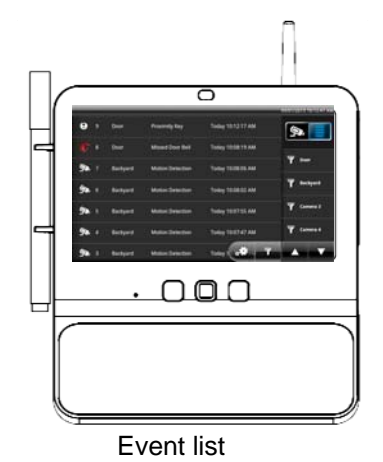

In the event list, the following control options are available:

|                 | Changes the view to the event list.                                                                                                    |
|-----------------|----------------------------------------------------------------------------------------------------|
| Ŗ               | You can browse through the event list in steps of seven using the                                                                                                    |
| 7               | Opens the general filter dialog of the event list. After activation of the filter type, only events of the selected type are displayed.                                 |
| <b>T</b> Camera | When a camera is selected, the event list only shows events of the selected camera. The camera filter can be combined with the general event filter.                    |
| Ŷ               | Doorbell event: Shows the time of the doorbell ringing of an Eycasa video door station.                                                                                 |
| ¢               | Proximity key: Shows the time the door was opened by a wireless proximity key on the video door station.                                                                |
| <b>ل</b> لہ     | Doorbell rings missed: Shows the time of a missed doorbell ring. This event is always displayed when the previous doorbell ring was not acknowledged within 30 seconds. |
| Ø,              | Motion: Shows the time of motion detection by the PIR sensor of an Eycasa outdoor camera.                                                                               |

| Video signal failure: Shows the time of a failed signal connection between main unit and camera. This message appears when the wireless signal failonger than 1 minute. |                                                                                                    |
|----------------------------------------------------------------------------------------------------|----------------------------------------------------------------------------------------------------|
|                                                                                                    | Battery strength: Shows the time of weak battery strength on an Eycasa video door station. When the battery is low, the video door station automatically switches off video transmission. Change the batteries promptly if this message appears. |

# 7.3.1 Doorbell event

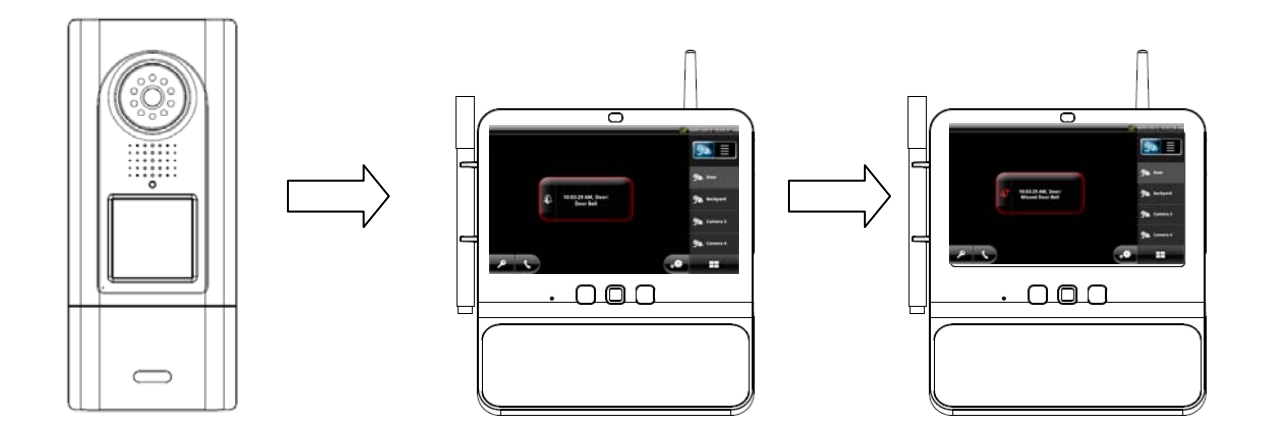

- Sequence of doorbell ringing: 1. Doorbell is pressed on the video door station.
  - 2. The screen on the Eycasa main unit is activated.
  - 3. The live image of the video door station is displayed.
  - 4. The doorbell tone plays.
  - 5. The event message is displayed on the screen.

| Possible user actions         | Effect                                                                                                    |
|-------------------------------|----------------------------------------------------------------------------------------------------|
| Acknowledge the event message | The doorbell ringing is interrupted.                                                                      |
|                               | After the event message is acknowledged, the and                                                          |
|                               | buttons can be pressed.                                                                                   |
| Press the button              | The event message is acknowledged and the doorbell ringing ends.                                          |
|                               | An active voice connection for the video door station is established and maintained for up to 60 seconds. |
| Press the button              | The event message is acknowledged and the doorbell ringing ends.                                          |
|                               | Press the door opener (RELAY 1) on the video door station.                                                |
| No response                   | Doorbell ringing stops after 30 seconds.                                                                  |
|                               | Video connection is disconnected after 30 seconds unless                                                  |
|                               | "Camera permanently active" has been selected.                                                            |
|                               | The "Missed Door Bell" event message is saved on the main unit.                                           |

# 7.3.2 Proximity key event

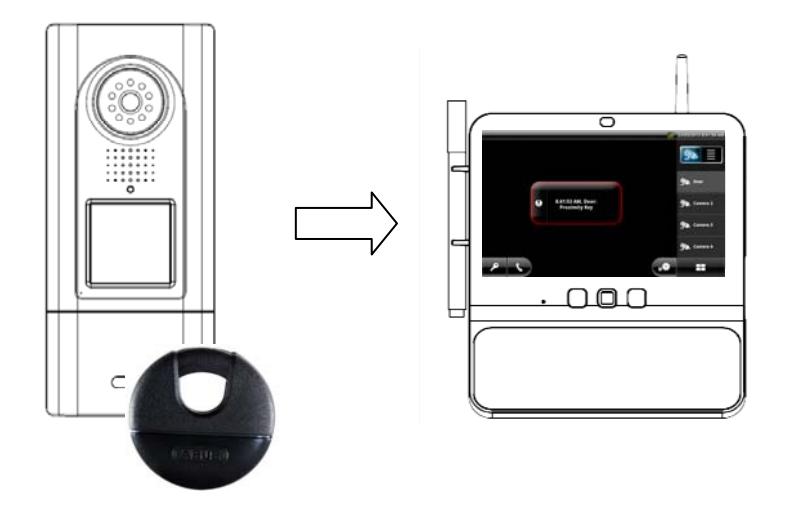

Sequence of the proximity application:

- 1. Hold the paired proximity key up to the video door station.
- 2. The door opener (RELAY 1) on the video door station is operated.
- 3. The screen on the Eycasa main unit is activated.
- 4. The live view switches to the video door station with the activated proximity key.
- 5. The event message is displayed on the screen.

# 7.3.3 Motion event

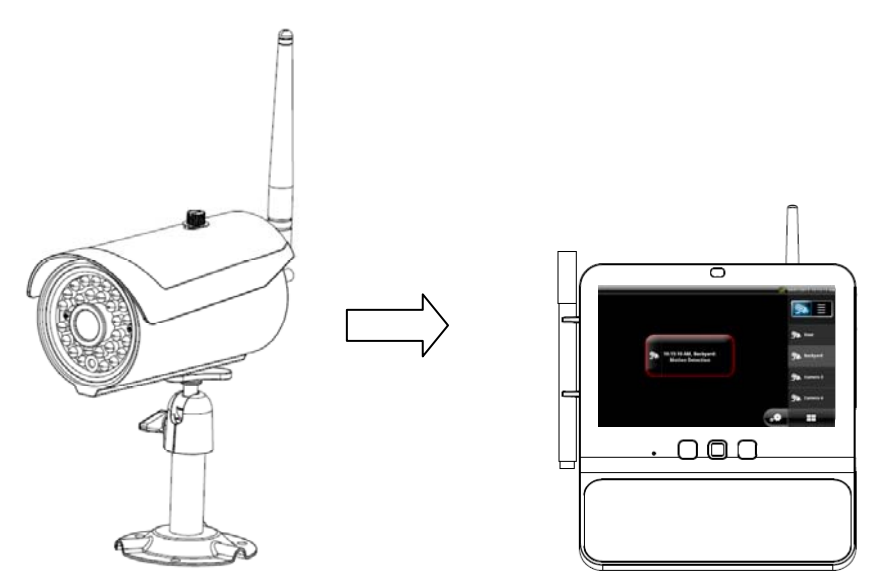

Sequence of motion detection:

- 1. Outdoor camera detects motion using the integrated PIR sensor.
- 2. The screen on the Eycasa main unit is activated.
- 3. The view switches from 4x view to the individual image view of the outdoor camera.
- 4. The event message is displayed on the screen.

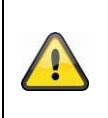

### Important:

Event messages from external cameras are only detected in the 4x view (activated by default) or with the currently selected camera. If the main unit is in the individual image view, only the currently displayed outdoor camera can detect motion.

# 7.4 General system settings

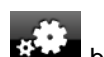

Pressing the that you can block access to the system settings. Note that you can block access to the settings menu by assigning a PIN.

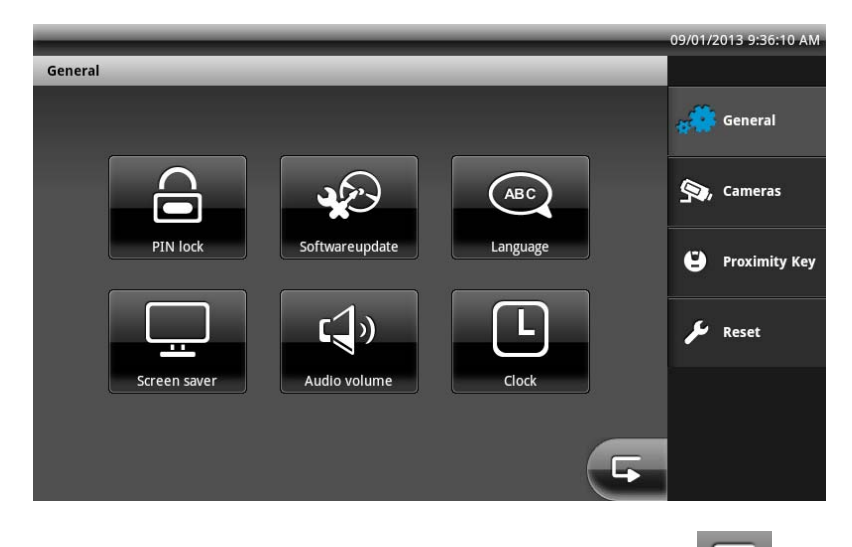

You can save settings in the submenus by pressing the button. Pressing this button also takes you to the higher-level item in the main menu.

### 7.4.1 PIN lock settings

By assigning a 4-digit PIN, you can secure your Eycasa main unit against unauthorized access to the system settings. After the function is activated, your PIN is requested every time the system settings are called up.

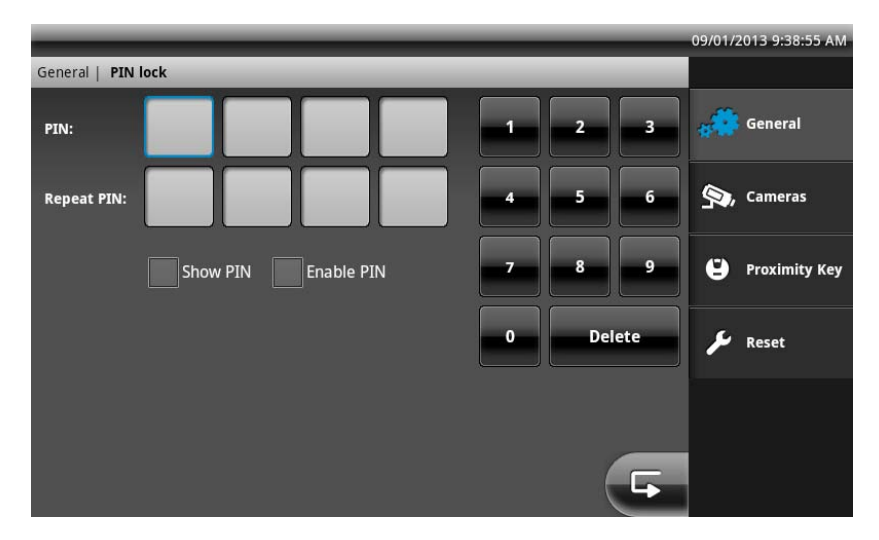

| PIN        | Entry of a 4-digit number on the on-screen keypad. |
|------------|----------------------------------------------------|
| Repeat PIN | Confirmation of the entered PIN to avoid typos.    |
| Show PIN   | Display the PIN code during entry.                 |
| Enable PIN | Activates the PIN lock function.                   |

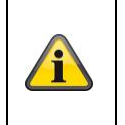

# Information:

The PIN lock setting is retained even after the device is turned off or restarted. If you lose your PIN, a restore is possible using the SuperPIN. To use the SuperPIN, enter the time displayed on the device in the format HHMM (H = hour / M = minute) as the PIN.

# 7.4.2 Software update settings

Here you can update the software of your Eycasa main unit using an SD card.

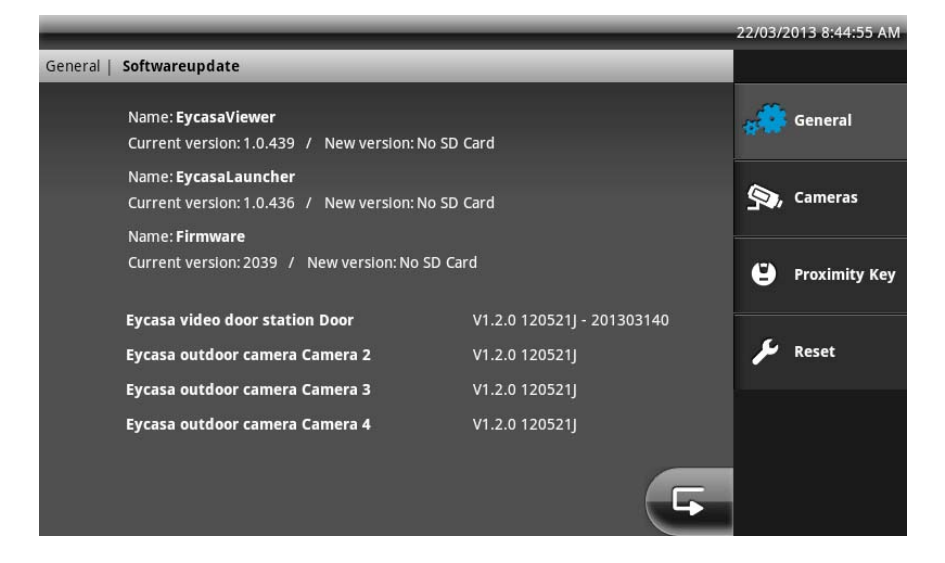

On our homepage, <u>http://www.abus.com</u>, you can check whether a new firmware file is available for the CASA31000 Eycasa main unit. The following steps must be carried out with the update:

- 1. Download the firmware update from the ABUS homepage.
- 2. Unzip the update to an SD card.
- 3. Insert the SD card into main unit and start updating.

You can find the remaining steps in the readme file included with the download. Before the update, make sure your SD card is formatted as FAT32.

### 7.4.3 Language settings

Select the desired system language for your Eycasa main unit.

|                    | _        | _       | _        | 09/01/2013 9:35:29 AM |
|--------------------|----------|---------|----------|-----------------------|
| General   Language |          |         |          |                       |
|                    |          |         |          | General               |
| Deutsch            | Dansk    | English | Français | 🧙, Cameras            |
|                    |          |         |          | Proximity Key         |
| Nederlands         | Italiano | Español | Svenska  | 🔑 Reset               |
| Polski             |          |         |          |                       |
|                    |          |         | F        |                       |

Upon reset or during initial start-up of the main unit, a system language must first be selected.

### 7.4.4 Screen saver settings

Select the activation time for the screen saver.

|                        | _               | _  |   | 05/04/2013 1:02:01 PM |
|------------------------|-----------------|----|---|-----------------------|
| General   Screen saver | _               | _  |   |                       |
| Shade display          | after [minutes] |    |   | 💏 General             |
|                        |                 |    |   | 🧐 Cameras             |
| 2                      | 5               | 10 |   | Proximity Key         |
|                        |                 |    |   | 🗲 Reset               |
|                        |                 |    |   |                       |
|                        |                 |    | 5 |                       |

The screen saver is automatically activated after the set time if during this time there has been no user input on the touchscreen and no events on the main unit. The monitor dims in this mode, but the system functions are still active.

The screen saver is automatically deactivated at any time if the touchscreen is touched anywhere or if an event occurs.

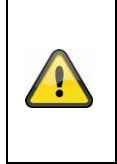

### Important:

If the screensaver mode is started, the Eycasa main unit will close the connection to all connected Eycasa Outdoor cameras automatically after 90 minutes. Alarm messages and camera loss events will not be detected in this state. After the screensaver is stopped the Eycasa outdoor cameras are available again with full functionality.

### 7.4.5 Audio volume settings

Here you set the volume of the currently selected doorbell ring tone and the touch-click volume within the software.

|                                | _  | _  | _   | _ | 09/01/2013 9:43:52 AM |
|--------------------------------|----|----|-----|---|-----------------------|
| General   Audio volume         |    |    |     |   |                       |
| Volume ring tone [%]           |    |    |     |   | General               |
|                                |    |    |     |   | 🧙, Cameras            |
| 0 25<br>Volume touch click [%] | 50 | 75 | 100 |   | Proximity Key         |
|                                | 50 | 75 | 100 |   | 🔎 Reset               |
| V 23                           | 50 | ,, | 100 |   | -                     |
|                                |    |    |     | G |                       |

### 7.4.6 Time and date settings

Here you set the current time, date, and time zone. These settings are important for proper recording of the messages in the event log of the main unit.

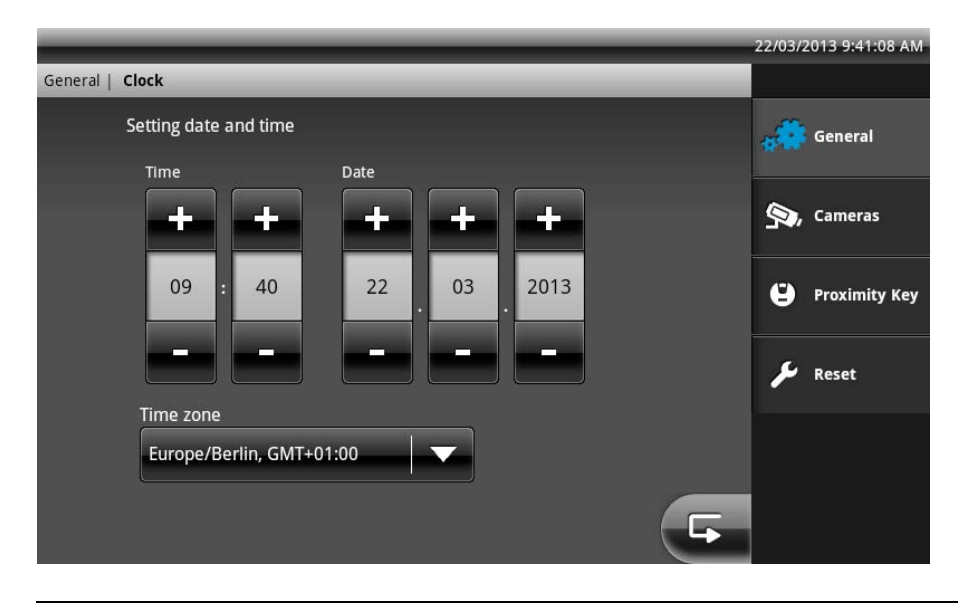

# Important:

Settings for the date and time must be made during initial start-up. If the main unit loses power, the time settings are buffered in the device for about 15 minutes. If your main unit is separated from the line voltage for a long period of time, the settings must be made again.

### 7.5 Camera settings

The camera settings allow you to pair new cameras in the Eycasa main unit and change the configuration. Depending on the paired camera type, different configuration elements are available.

# General camera settings:

| _        | _        | _                  | _          | _ | 09/01/2 | 2013 9:45:19 AM |
|----------|----------|--------------------|------------|---|---------|-----------------|
| Cameras  |          |                    |            |   |         |                 |
| Ŗ        | Ŗ        | Ş,                 | <b>Ş</b> , | 0 | **      | General         |
| Camera 1 | Camera 2 | Camera 3<br>No cam | Camera 4   | 3 | - 🔊     | Cameras         |
| ④ Pair   | r camera |                    |            |   | Ü       | Proximity Key   |
|          |          |                    |            |   | ىر      | Reset           |
|          |          |                    |            |   |         |                 |
|          |          |                    |            | F |         |                 |

| 1 | Selection of the camera channels 1–4. The currently selected camera is highlighted in blue.                                   |
|---|----------------------------------------------------------------------------------------------------|
| 2 | Input field for camera name with a maximum of 12 characters. Choose a suitable name for your                                  |
|   | camera (such as front door or backyard).                                                                                      |
| 3 | Display of the camera type. If the "No camera" type appears, no camera has been programmed on the currently selected channel. |
| 4 | "Pair camera" starts the setup wizard for new cameras. See item 5, Pairing system components.                                 |

# Video door station settings:

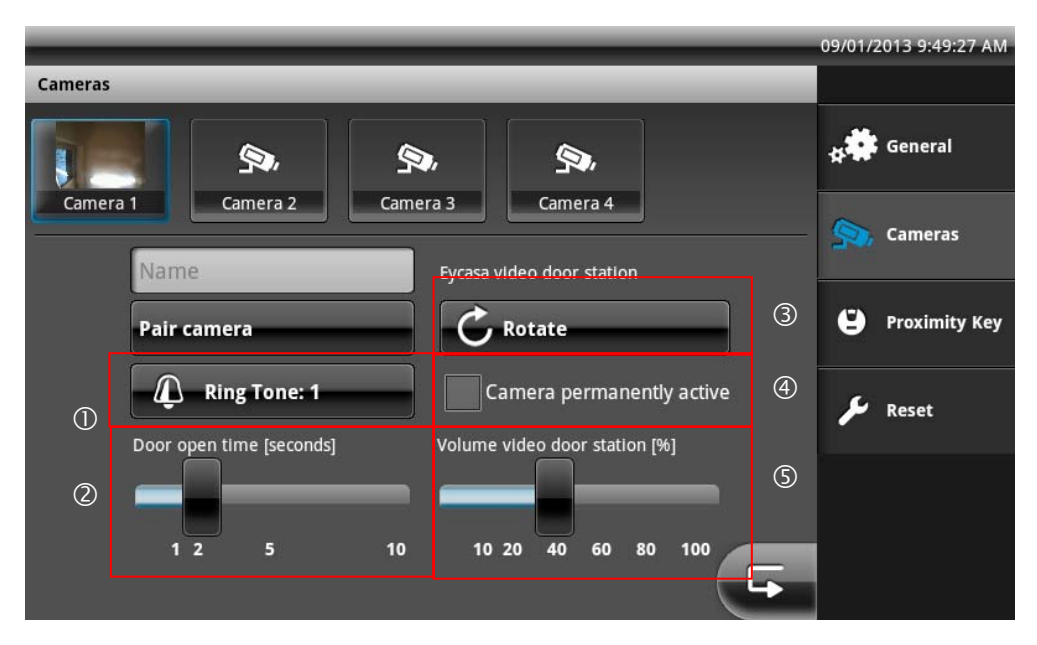

| 1 | Selection of the doorbell tone. This sound is played on the main unit during doorbell operation.                                                                                                    |
|---|----------------------------------------------------------------------------------------------------|
| 2 | Setting for the door opening time (RELAY 1) when the door opener is triggered by the main unit                                                                                                    |
| 0 | Setting for rotation of the camera image (00° to the left or right) for herizental installation of the                                                                                                    |
| 9 | video door station.                                                                                                    |
| 4 | Setting for deactivation of continuous transmission of the video image of the video door station. This setting is deactivated in the factory settings in order to avoid constant monitoring. When the setting is deactivated, the video image of the door station is transmitted only during the doorbell ringing process. This setting is not relevant for operation of the door station in battery mode. |
| 5 | Setting of the loudspeaker volume on the video door station.                                                                                                    |

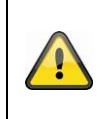

### Important:

In order to ensure legal compliance, it is recommended that continuous transmission of the video image be deactivated when publicly accessible spaces can be viewed.

### **Outdoor camera settings:**

|                                     | 09/01/2013 9:55:31 AM |
|-------------------------------------|-----------------------|
| Cameras                             |                       |
| <b>1</b>                            | g General             |
| Camera 1 Camera 2 Camera 3 Camera 4 | Sameras               |
| Pair camera ©                       | Proximity Key         |
| Activate alarm                      | 🄑 Reset               |
|                                     |                       |
|                                     |                       |

| 1 | Setting for activating/deactivating the event message of the outdoor camera. If the setting is not activated, motion events are not evaluated. |
|---|----------------------------------------------------------------------------------------------------|
| 2 | Setting for rotation of the camera image 90° to the left or right in case of outdoor camera                                                    |
|   | installation orientation requiring such rotation.                                                                                              |

# 7.6 Proximity key settings

In the "Pair proximity key" menu, you can manage your chip keys. For pairing and unpairing the keys, in addition to activation of the command within the Eycasa software, the key must be held up to the video door station.

|                         | 09/01/2013 9:56:36 AM |
|-------------------------|-----------------------|
| Proximity Key           |                       |
|                         | 🙀 🇱 General           |
| Pairing proximity key   | S, Cameras            |
| Unpairing proximity key | 😫 Proximity Key       |
| Remove all keys         | 🗲 Reset               |
|                         |                       |
| F                       |                       |

# Pairing the proximity key

Press the "Pair proximity key" button to pair new chip keys on your video door stations. After the "Pair proximity key" button is pressed, pairing mode is activated on all connected video door stations for 120 seconds. Put your chip key into the detection range (marked in red) of the video door station.

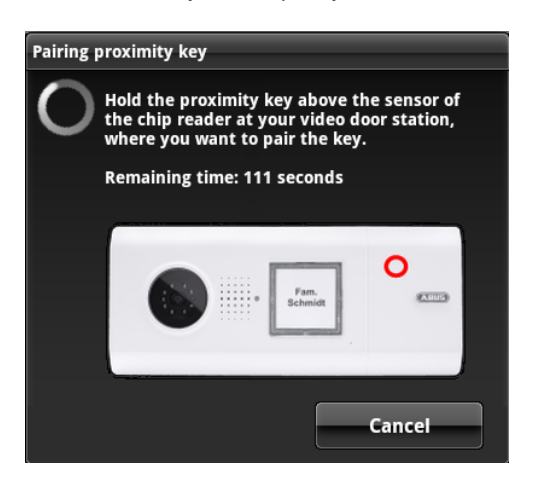

|     |                       | nity key                                   | Pairing proximity                                         |
|-----|-----------------------|--------------------------------------------|-----------------------------------------------------------|
| ion | at video door station | f your proximity<br>d.<br>to pair more key | The pairing of you<br>Door succeded.<br>Do you want to pa |
|     | No                    | es                                         | Yes                                                       |
|     | No                    | es                                         | Yes                                                       |

After a successful pairing, additional chip keys can be paired. If you answer the question with "No", pairing mode is terminated on all video door stations.

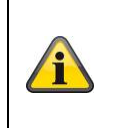

### Note:

Pairing mode is automatically ended on all video door stations if no chip key is paired during pairing mode.

### Unpairing proximity keys

Press the "Unpair proximity key" button to unpair chip keys on your video door stations. After the "Unpair proximity key" button is pressed, the mode is activated on all connected video door stations for 120 seconds. Put your chip key into the detection range (marked in red) of the video door station.

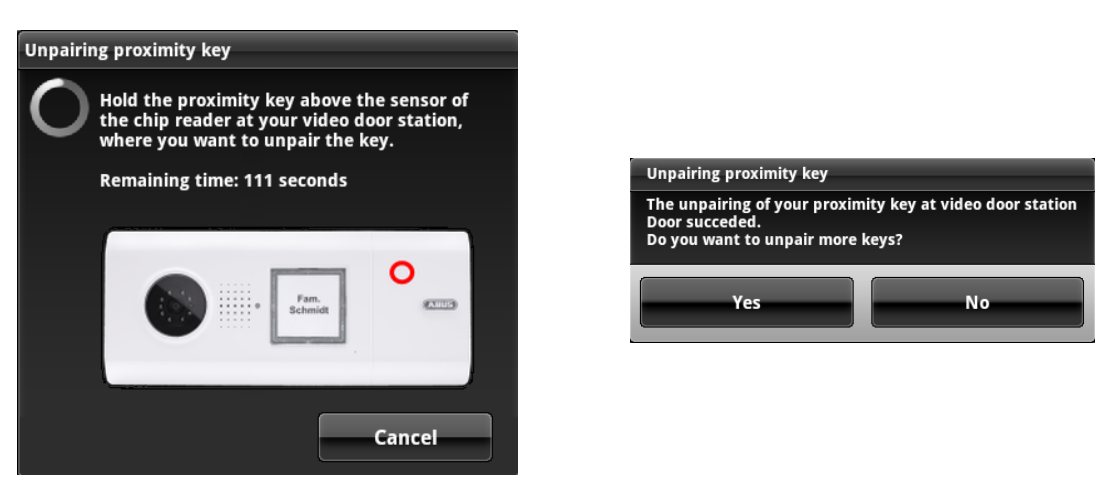

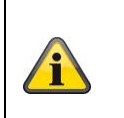

### Note:

Unpairing mode is automatically terminated on all video door stations if no chip keys are unpaired during unpairing mode.

# Remove all keys

This option removes all paired chip keys on all currently connected video door stations. Select this option if a chip key is lost or stolen.

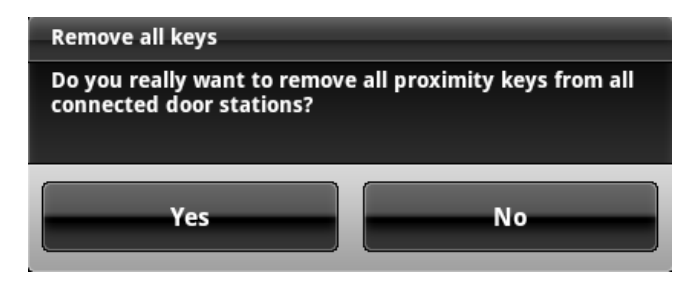

# 7.7 Factory settings

Select "Reset" to reset your Eycasa main unit to the factory settings. The following settings are deleted:

- All settings for doorbell tones are set to the standard settings.
- All camera names are deleted.
- The wireless connection to all connected cameras is deleted.
- All camera settings (alarm, rotation, volume) are deleted.
- The event list is deleted.
- The current PIN is deleted.
- All audio settings are reset to the standard settings.
- The screen saver is set to the standard settings.
- The proximity key is deleted from all video door stations.

After resetting of the settings, the system language must be set again.

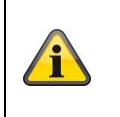

### Note:

The connected video door stations must be operating on a power supply unit in order to be completely reset.

# 8. Maintenance and cleaning

# 8.1 Maintenance

Examine the technical safety of the product regularly, e.g. check the housing for damage.

If it seems that it may no longer be possible to operate the device safely, stop using the product and protect it from unintentional use.

It is likely that safe operation is no longer possible in the event that:

- The device shows signs of visible damage.
- The device no longer works correctly.

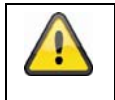

### For the Eycasa main unit and outdoor camera, take note of the following:

You do not need to perform any maintenance on the product. There are no components to service and there is nothing inside the product to check. Never open it.

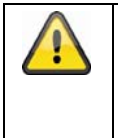

### For the Eycasa video door station, take note of the following:

If you operate the video door station on batteries, check the state of charge at regular intervals by establishing a voice connection to the main unit. If a battery message appears on the main unit, you should replace them promptly.

### 8.2 Cleaning

Clean the device with a clean, dry cloth. The cloth can be dampened with lukewarm water if the dirt on the monitor is hard to remove.

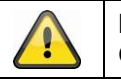

**Important:** Only use the included antennas for installation.

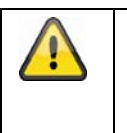

Do not allow any liquids to enter the device. Do not use any chemical cleaning products, as they could damage the surface of the housing (discoloration).

# 9. Disposal

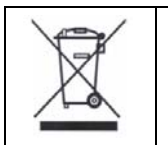

Devices displaying this symbol may not be disposed of with domestic waste. At the end of its service life, dispose of the product according to the applicable legal requirements. Please contact your dealer or dispose of the products at the local collection point for electronic waste.

# 10. Technical data

| Madal number                   | CASA30100                                  |
|--------------------------------|--------------------------------------------|
| Model humber                   | Eycasa video door station                  |
| Alarm                          | Doorbell signal on main unit               |
| Connectible devices            | Eycasa main unit                           |
| Orientation                    | Horizontal or vertical                     |
| Operating mode                 | Permanent power supply or battery-operated |
| Image sensor                   | 1/4" CMOS                                  |
| Resolution                     | 640 x 480 pixels (VGA)                     |
| Lens                           | 2.5 mm                                     |
| Horizontal angle of view       | 120°                                       |
| Number of IR LEDs              | 8 IR LEDs                                  |
| Range of night vision function | Approx. 1.5 m                              |
| IR angle                       | 120°                                       |
| IR swivel filter               | No                                         |
| Video frequency                | 2.4 GHz                                    |
| Video modulation               | FHSS+GFSK                                  |
| Video data rate                | 2 Mbps                                     |
| Video transmission power       | 13.5 dBm                                   |
| Video sensitivity              | -82 dBm                                    |
| Audio frequency                | 1.9 GHz                                    |
| Audio modulation               | TMDA                                       |
| Audio transmission power       | < 20 dBm                                   |
| Audio sensitivity              | -82 dBm                                    |
| Audio data rate                | 64 Kbps                                    |
| Wireless range                 | 30 m (depending on the site conditions) *  |
| Compression                    | MPEG-4                                     |
| Frame rate                     | 20 fps                                     |
| Microphone                     | Integrated                                 |
| Loudspeakers                   | 8 Ohm, 2 W x 1                             |
| Power supply                   | 12 V – 24 V AC/DC                          |
| Battery supply                 | 6 x 1.5 V AA (CASA30150)                   |
| Battery life                   | 6–8 months (when using CASA30150)          |
| Power consumption              | Max. 800 mA                                |
| Proximity key                  | Up to 10 keys can be paired                |
| Relay outputs                  | 2 (potential-free, NO)                     |
| Installation                   | Surface mounting                           |
| IP degree of protection        | IP54                                       |
| Operating temperature          | -10 °C – 50 °C                             |
| Dimensions (W x H x D)         | 315 x 135 x 32                             |
| Net weight                     | 600 g                                      |

| Model number             | CASA30200<br>Eycasa main unit                             |
|--------------------------|-----------------------------------------------------------|
| Connectible devices      | Max. 1 x Eycasa video door station, Eycasa outdoor camera |
| Mount                    | Table mount, wall mount                                   |
| Monitor type             | 7" touchscreen LCD                                        |
| Resolution               | 800 x 600                                                 |
| Transmission channels    | 4                                                         |
| Video frequency          | 2.4 GHz                                                   |
| Video modulation         | FHSS+GFSK                                                 |
| Video data rate          | 2 Mbps                                                    |
| Video transmission power | 13.5 dBm                                                  |
| Video sensitivity        | -82 dBm                                                   |
| Audio frequency          | 1.9 GHz                                                   |
| Audio modulation         | TMDA                                                      |
| Audio transmission power | < 20 dBm                                                  |

| Audio sensitivity      | -82 dBm                               |
|------------------------|---------------------------------------|
| Audio data rate        | 64 Kbps                               |
| Wireless range         | 30 m (depending on site conditions) * |
| Event log              | 500                                   |
| Adjustable alarm tone  | 5 doorbell tones                      |
| Loudspeakers           | 8 Ohm, 2 W x 2                        |
| Microphone             | Integrated                            |
| Network                | RJ45 10/100 Mbit Ethernet             |
| Storage medium         | SDHC card, max. 32 GB                 |
| Power supply           | 12 V DC / 1 A                         |
| Power consumption      | Max. 800 mA                           |
| Degree of protection   | IP30                                  |
| Operating temperature  | -10 °C – 50 °C                        |
| Dimensions (W x H x D) | 185 x 200 x 100                       |
| Net weight             | 670 g                                 |

| Model number                   | CASA30500<br>Eycasa outdoor camera    |
|--------------------------------|---------------------------------------|
| Frequency                      | 2.4 GHz                               |
| Modulation                     | GFSK                                  |
| Transmission power             | 16 dBm                                |
| Sensitivity                    | -82 dBm                               |
| Resolution                     | 640 x 480 pixels (VGA)                |
| Lens                           | 3.6 mm                                |
| Horizontal angle of view       | 60°                                   |
| Number of IR LEDs              | 27 IR LEDs                            |
| Range of night vision function | Approx. 8 m                           |
| IR angle                       | 90°                                   |
| IR swivel filter               | Yes                                   |
| Frequency                      | 2.4 GHz                               |
| Modulation                     | FHSS+GFSK                             |
| Data rate                      | 2 Mbps                                |
| Transmission power             | 13.5 dBm                              |
| Sensitivity                    | -82 dBm                               |
| Wireless range                 | 30 m (depending on site conditions) * |
| Compression                    | MPEG-4                                |
| Frame rate                     | 20 fps                                |
| Power supply                   | 5 V DC / 1 A                          |
| Power consumption              | Max. 650 mA                           |
| Degree of protection           | IP66                                  |
| Operating temperature          | -10 °C – 50 °C                        |
| Dimensions                     | 130 x 90 x 27 mm                      |
| Net weight                     | 500 g                                 |

<sup>\*</sup> The wireless transmission range depends on environmental factors (e.g. mobile communication masts, high-tension pylons, electrical wires, ceilings and walls, etc.). If conditions are not favorable, the range will be limited.